# SONY

Quick Start Guide 4-427-006-11 (1)

### **Initial Setup**

### Check supplied items

(installed on your computer at the time of

Noise canceling headphones<sup>\*2</sup>

Extended battery pack<sup>\*2</sup> and

battery adapter<sup>\*2</sup>

(with two sizes of extra earbuds)

AC adapter (small)\*

Power cord

Battery pack

delivery)

Docking Station<sup>\*2</sup> and AC adapter (large)\*1\*2

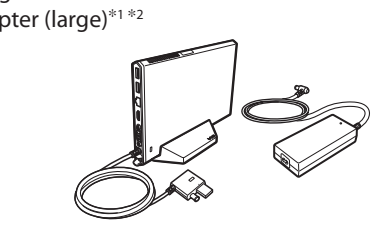

\*1 On models with the docking station, the small adapter is intended for use with your computer only. The large adapter can be used with the computer as well as the docking station. \*2 Not supplied with all models. Availability

depends on your computer's specifications.

Features and specifications may vary and are subject to change without notice.

Connect to the Internet When using a wired connection, connect your computer and your router (not supplied) with a LAN cable (not supplied). When using a wireless connection, follow the VAIO Easy Connect on-screen instructions. Click (Start), All Programs, and VAIO Easy Connect. LAN cable

Internet < Router/ access point

For detailed information on network settings and devices, refer to the manual provided by the Internet Service Provider (ISP) or manufacturer of the devices. The above diagram is one of the Internet connection methods as an example.

 $\sqrt{10}$ 

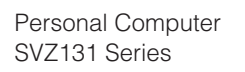

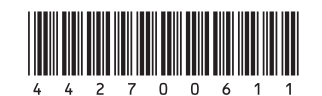

Printed in Japan © 2012 Sony Corporation

## Parts and Controls

Connect AC adapter

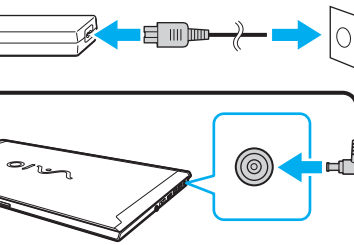

With the battery pack installed on your computer, plug the power cord and the AC adapter into an AC outlet and the computer.

Be sure to connect the AC adapter to your computer when using it for the first few times to ensure the battery becomes fully charged.

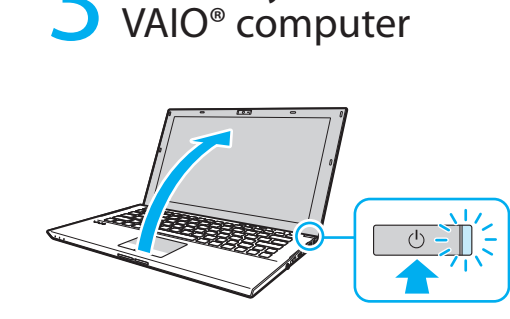

Turn on your

Press and hold down the power button until the power indicator light turns on.

The startup process will take a few minutes. No action is required until the setup window appears.

### **C** Locate User Guide

An introduction of the User Guide is available on your computer. Update to the complete guide, by following the steps in the introduction.

1 Check if your computer is connected to the Internet.

2 Click (Start), All Programs, and VAIO Manual

The User Guide may already be updated to the complete version if you run VAIO Update in advance.

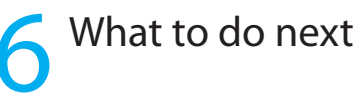

Press the ASSIST button to start VAIO Care, then complete the following steps by clicking the items in the right pane.

Update your computer using VAIO Update

Click VAIO Software.

🖉 To use Windows Update, click 🚱 (Start), All Programs, and Windows Update.

Create your Recovery Media

#### Click Advanced Tools

Recovery Media are not supplied with your computer. Refer to the supplied Recovery, **Backup and Troubleshooting Guide** before creating the Recovery Media.

Register your computer

Click About vour VAIO.

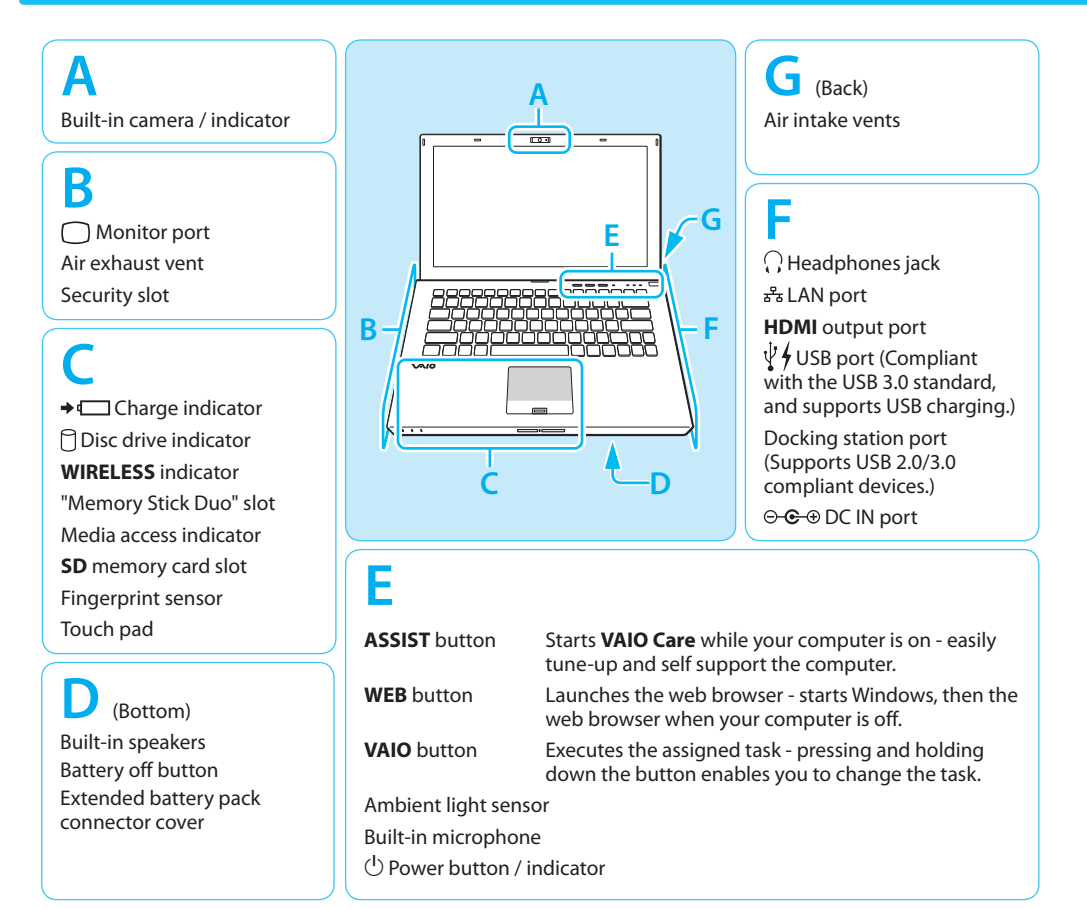

### Care and Handling Tips

#### **Computer Handling**

Do not exert pressure on your computer, especially the LCD/touch screen or the AC adapter cable.

#### Ventilation

Place your computer on hard surfaces such as a desk or table. Proper air circulation around vents is important to prevent overheating.

#### Liquid Damage

Protect your computer from contact with liquids.

#### **Support websites**

http://esupport.sony.com/EN/VAIO/ (USA) http://www.sony.ca/support/ (Canada: English) http://fr.sony.ca/support (Canada: French) http://esupport.sony.com/ES/VAIO/LA/ (Latin American area) http://esupport.sony.com/PT/VAIO/BR/ (Brazil)

# SONY.

# Guide de Démarrage Rapide

# $\sqrt{10}$

Ordinateur personnel Série SVZ131

### Configuration initiale

Vérifier les articles fournis

Adaptateur c.a. (petite)

Cordon d'alimentation

Batterie (installée sur votre ordinateur au moment de la livraison)

- Casque avec suppression de bruit\*2 (comprenant deux tailles d'écouteurs boutons)
- Batterie longue durée\*2 et adaptateur de batterie\*2

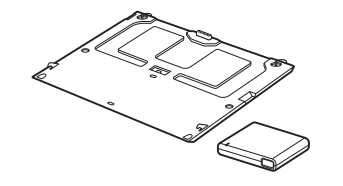

### Connexion à Internet

Si vous utilisez une connexion câblée, connectez votre ordinateur et votre routeur (non fourni) avec un câble de réseau local (non fourni). Si vous utilisez une connexion sans fil, suivez les instructions à l'écran de Connexion simple VAIO. Cliquez sur 🚱 (Démarrer), Tous les programmes, puis sur

Connexion simple VAIO.

Internet < Routeur/ point d'accès

Pour toute information détaillée sur les paramètres et périphériques, reportez-vous au manuel fourni par le Fournisseur de services Internet (FSI) ou le fabricant des périphériques. Le diagramme ci-dessus représente une des méthodes de connexion à Internet.

□ Station d'accueil<sup>\*2</sup> et Adaptateur c.a. (gros)\*1\*2

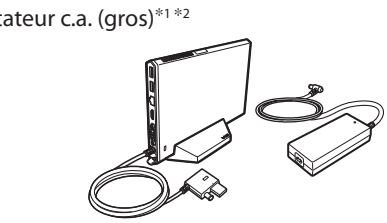

- \*1 Sur les modèles équipés de la station d'accueil, le petit adaptateur est prévu pour être utilisé avec votre ordinateur uniquement. Le grand adaptateur peut être utilisé aussi bien avec l'ordinateur gu'avec la station d'accueil.
- \*2 Non fournie avec tous les modèles. La disponibilité est fonction des caractéristiques de votre ordinateur.
- Les fonctions et les caractéristiques techniques peuvent varier et sont modifiables sans préavis.

LAN sans fi

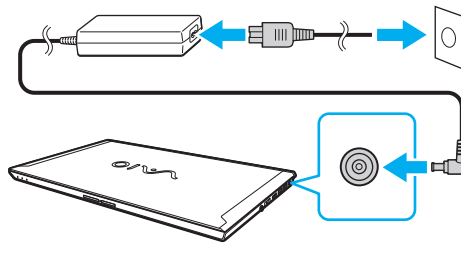

Une fois la batterie installée dans votre ordinateur branchez le cordon d'alimentation et l'adaptateur c.a. dans une prise c.a. et l'ordinateur.

complètement.

Une introduction au Guide de l'utilisateur est disponible sur votre ordinateur. Pour disposer de la version complète du guide, suivez les étapes décrites dans l'introduction

- à Internet.

### Pièces détachées et contrôles

### Brancher à l'adaptateur c.a.

Durant vos premières utilisations, assurez-vous que l'adaptateur c.a. est branché à votre ordinateur de manière à garantir que la batterie se charge

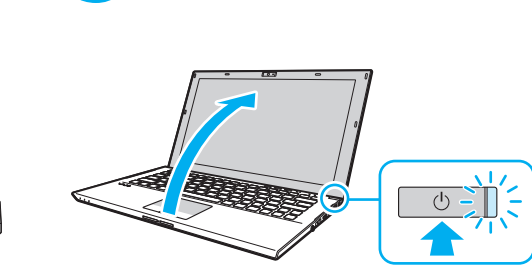

Mettez en marche

Appuyez sur le bouton d'alimentation et maintenez-le enfoncé iusqu'à ce que le témoin d'alimentation s'allume.

- Le processus de démarrage demandera quelques minutes.
- Aucune action n'est nécessaire iusqu'à ce que la fenêtre d'installation s'affiche.

### Repérez le Guide de l'utilisateur

1 Vérifiez si votre ordinateur est connecté

#### 2 Cliquez sur 🚱 (Démarrer), Tous les programmes, puis sur Manuel VAIO.

🔎 Il se peut que le Guide de l'utilisateur ait déià été modifié pour inclure la version complète si vous avez exécuté VAIO Update à l'avance.

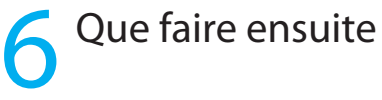

Appuyez sur le bouton ASSIST pour lancer VAIO Care, puis effectuez les étapes suivantes en cliquant sur les éléments qui se trouvent dans le panneau de droite.

Mise à jour de votre ordinateur à l'aide de VAIO Update

#### Cliquez sur Logiciels VAIO.

- 🖾 Pour utiliser Windows Update, cliquez sur 🚱 (Démarrer), Tous les programmes, puis sur Windows Update.
- Création des Média de Réinstallation

Cliquez sur Outils avancés. Aucun Média de Réinstallation n'est fourni avec cet ordinateur. Reportez-vous au Guide de réinstallation, sauvegarde et dépannage avant de créer des Média de Réinstallation.

 Enregistrement de votre ordinateur Cliquez sur À propos de votre VAIO.

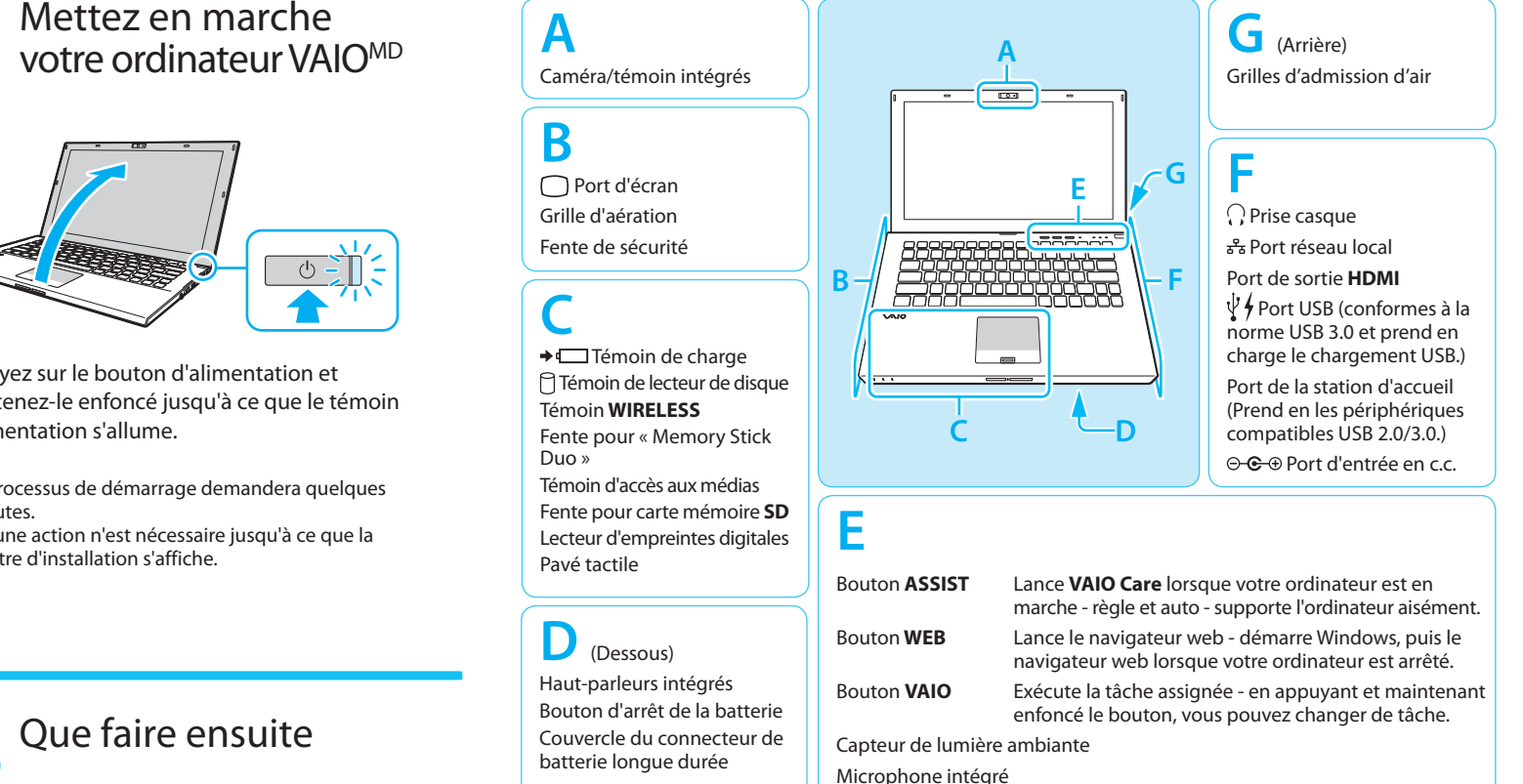

() Bouton/Témoin d'alimentation

### Conseils sur l'entretien et la manipulation

#### Manipulation de l'ordinateur

N'exercez pas de pression sur votre ordinateur, en particulier sur l'écran ACL/tactile ou câble de l'adaptateur c.a.

#### Ventilation

Placez l'ordinateur sur une surface dure comme un bureau ou une table. Une circulation d'air adéquate autour des grilles d'aération permet de éviter une surchauffe.

#### Dommages causés par les liquides

Évitez que des liquides entrent en contact avec votre ordinateur.

### Site web de support

http://esupport.sony.com/EN/VAIO/ (États-Unis) http://www.sony.ca/support/ (Canada : Anglais) http://fr.sony.ca/support (Canada : Français) http://esupport.sony.com/ES/VAIO/LA/ (Amérique latine) http://esupport.sony.com/PT/VAIO/BR/ (Brésil)